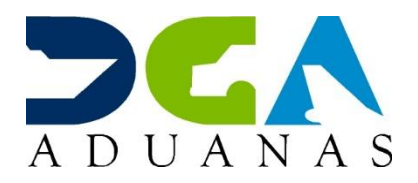

## <u>Instrucciones de enrolamiento para instaurar o restaurar</u> <u>acceso a SIGA mediante su certificado digital</u>

- Para <u>enrolar</u> por primera vez el factor OTP en <u>Viafirma Fortress</u>: siga las instrucciones en la tercera página de la <u>guía</u> <u>rápida para solicitud de certificado digital</u>. Para este procedimiento debe tener configuradas correctamente la **fecha, hora y zona horaria**\* de su **dispositivo móvil**; puede verificar el tiempo actual en la dirección <u>https://timeanddate.com/</u>.
- Para <u>cambiar</u> de un dispositivo enrolado a otro debe:
- 1. Desenrolar el OTP anterior: acceda a su cuenta de <u>Viafirma Fortress</u>, diríjase a la sección "Factores de autenticación", haga clic derecho sobre "OTP" y seleccione "Desenrolar".
- Enrolar el factor OTP en el nuevo dispositivo: siga las instrucciones en la tercera página de la <u>guía rápida para solicitud de certificado digital</u>. Para este procedimiento debe tener configuradas correctamente la **fecha, hora y zona horaria**\* de su **dispositivo móvil**; puede verificar el tiempo actual en la dirección <u>https://timeanddate.com/</u>.
- Para <u>desbloqueo</u> de la <u>cuenta de usuario</u>: diríjase a <u>Viafirma Fortress</u>, seleccione la opción "¿Usuario bloqueado?" y siga las instrucciones que recibirá en la dirección de correo electrónico asociada a su cuenta.
- Para <u>desbloqueo</u> del <u>OTP</u>: acceda a su cuenta de <u>Viafirma Fortress</u>, diríjase a la sección "Factores de autenticación", haga clic derecho sobre "OTP" y seleccione "Desbloquear".
- Si olvido su contraseña diríjase a <u>Viafirma Fortress</u>, seleccione la opción "¿olvidaste tu contraseña?" escriba su usuario y siga las instrucciones que recibirá en la dirección de correo electrónico asociada a su cuenta.
- Si la situación que presenta es que todos los códigos que ingresa fallan: al momento de tomar el código, asegúrese de presionar el botón "Generar código" en la aplicación; para esto cierre la aplicación y ábrala nuevamente según sea necesario.

Si aún fallan, entonces debe:

Corregir la **fecha, hora y zona horaria**\* de su **dispositivo móvil**; puede verificar el tiempo actual en la dirección <u>https://timeanddate.com/</u>. En la aplicación Viafirma OTP debe presionar el botón de menú en la esquina superior derecha, y presionar "**Borrar cuenta**". **Desenrolar y enrolar** nuevamente el factor OTP en su cuenta de <u>Viafirma Fortress</u> según las instrucciones en la tercera página de la <u>guía</u> <u>rápida para solicitud de certificado digital</u>.

• \*Zona horaria de República Dominicana: UTC-4:00; o AST, Hora del Atlántico, desactivando el cambio automático de horario de verano.